Pro připojení k wifi potřebujete samostatné heslo. Není možné použít vaše heslo k Windows.

Předpokladem k vytvoření hesla pro wifi je, že už se dokážete přihlásit na stránku idm.jcu.cz. Pokud se na tuto stránku nedokážete přihlásit, přečtěte si manuál "Přihlašovací jméno a heslo".

# Nastavení hesla k wifi

Přihlašte se na stránku idm.jcu.cz. Přihlašovací jméno zadejte bez zavináče a přípony!

Po přihlášení klikněte na záložku "ZMĚNA HESLA PRO WIFI, VPN".

V dalším dialogu zadejte do horního políčka své heslo, kterým jste se před chvílí přihlásili. Vymyslete si heslo k wifi a zadejte ho dvakrát do příslušných políček. Heslo k wifi musí být odlišné od hesla, které jste zadali do horního políčka. Potom klikněte na tlačítko "Odeslat". Tím by mělo být heslo k připojení na wifi nastavené.

# Připojení k wifi

#### Android:

V seznamu wifi sítí na telefonu vyberte eduroam.

Do políčka "Identita" zadejte své přihlašovací jméno v tomto formátu:

Např. pnovak@jcu.cz

V příponě za zavináčem NEPIŠTE příponu fakulty!

Do políčka **"Heslo**" napište heslo k wifi, které jste si vytvořili podle předchozí sekce tohoto manuálu.

Rozbalte nabídku "Rozšířené možnosti"

V této sekci zadejte do políčka "Metoda EAP" hodnotu PEAP

V políčku "Ověření Phase 2" zadejte MSCHAPV2

V políčku "Certifikát CA" zadejte "Použít certifikáty systému"

V políčku "Doména" zadejte jcu.cz (zde pozor, Android za tečkou rád dělá automaticky mezeru!)

Potom už jen klepněte na tlačítko "Připojit".

You need a separate password to connect to wifi. Unable to use your Windows password.

The prerequisite for creating a wifi password is that you can already log in to idm.jcu.cz. If you are unable to login to this page, please read the "Login Name and Password" manual.

# Setting the wifi password

Log in to idm.jcu.cz. Enter the login name without the suffix and suffix!

After logging in, click on the "CHANGE PASSWORD FOR WIFI, VPN" tab.

In the next dialog, enter the password you used to log in a while ago in the upper field. Come up with a wifi password and enter it twice in the appropriate fields. The wifi password must be different from the password you entered in the top field. Then click the "Submit" button. This should set the wifi password.

### Connecting to wifi

Android:

In the list of wifi networks on your phone, select eduroam.

In the "Identity" field, enter your login name in this format:

E.g. pnovak@jcu.cz

DO NOT write the suffix of the faculty in the suffix after the adverb!

In the "**Password**" field, write the wifi password you created according to the previous section of this manual.

Expand the "Advanced Options" menu

In this section, enter **PEAP** in the "EAP Method" field

In the "Phase 2 Verification" box, enter MSCHAPV2

In the "CA Certificate" box, type "Use System Certificates"

In the "**Domain**" field, enter **jcu.cz** (careful here, Android likes to automatically put a space after a dot!)

Then just click the "Connect" button.